## **User Administration**

To create, edit, or delete users within MyJFG

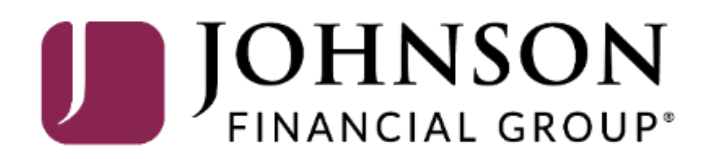

### MY JFG 🛽

Good Morning, Kyle Kasbohm Last login 07/13/2023 at 1:16 PM

|    | Home                 |   | Home                                                    | Ē   | Transfer Money              |                     |
|----|----------------------|---|---------------------------------------------------------|-----|-----------------------------|---------------------|
| ∑9 | Message Center       |   |                                                         | u u | Credit Card Access          | 1000                |
| ≓  | Transactions         | ~ | ACCOUNTS                                                | :   |                             |                     |
|    | Cash Management      | ~ | BUSINESS LINE OF CREDIT 600001                          |     |                             |                     |
| \$ | Transfers & Payments | ~ | Current Balance \$0.00<br>Available Balance \$25,000.00 |     |                             |                     |
| 0  | Locations & ATMs     |   |                                                         |     |                             |                     |
|    | Services             | ~ |                                                         |     |                             |                     |
| ?  | Help                 | ~ |                                                         |     |                             |                     |
| ŝ  | Settings             | ~ |                                                         |     | To access your user         | administration      |
|    | Account Preferences  |   |                                                         |     | functions, go to <b>Use</b> | <b>rs</b> under the |
|    | Security Preferences |   |                                                         |     | Settings menu.              |                     |
|    | Alert Preferences    |   |                                                         |     |                             |                     |
|    | Text Enrollment      |   |                                                         |     |                             |                     |
|    | Users                |   |                                                         |     |                             |                     |
|    | Accessibility        |   |                                                         |     |                             |                     |
| G  | Log Off              |   |                                                         |     |                             |                     |
|    |                      |   |                                                         |     |                             |                     |

Good Morning, Kyle Kasbohm

| <ul> <li>Cash Mahagem</li> <li>Transfers &amp; Pay</li> <li>Locations &amp; ATM</li> <li>Services</li> <li>Help</li> <li>Settings</li> <li>Account Prefere</li> <li>Security Prefere</li> </ul> | nents V<br>Bonnie V<br>Danielle Kyle A                      | Iser Email Address Email Address Iohnsonfinancialgroup.com<br>Johnsonfinancialgroup.com<br>@johnsonfinancialgroup.com | Last logir<br>a minute |                                         |                     |
|----------------------------------------------------------------------------------------------------|-------------------------------------------------------------|----------------------------------------------------------------------------------------------------|------------------------|-----------------------------------------|---------------------|
| <ul> <li>Locations &amp; ATM</li> <li>Services</li> <li>Help</li> <li>Settings</li> <li>Account Preference</li> <li>Security Preference</li> </ul>                                              | Bonnie<br>Danielle<br>Kyle<br>Comayra                       | iohnsonfinancialgroup.com<br>johnsonfinancialgroup.com<br>@johnsonfinancialgroup.com                                  | a minute               | Click on Add Use                        |                     |
| Image: Services       Image: Services       Image: Services       Image: Security Preference                                                                                                    | <ul> <li>Danielle</li> <li>Kyle</li> <li>O'mayra</li> </ul> | . johnsonfinancialgroup.com<br>@johnsonfinancialgroup.com                                                             | a minute               | Click on Add Use                        |                     |
| ⑦       Help         {       Settings         Account Prefere       Security Prefere                                                                                                    | Kyle                                                        | @johnsonfinancialgroup.com                                                                                            | a minute               | Click on Add Use                        |                     |
| Account Prefere                                                                                                    | o'mayra                                                     |                                                                                                    |                        | Chek on Add Ose                         | er to create        |
| Security Prefere                                                                                                    |                                                             | ~@johnsonfinancialgroup.com                                                                                           | an hour a              | new user.                               |                     |
|                                                                                                    | nces Sarah                                                  | @johnsonfinancialgroup.com                                                                                            | a month                | To edit or delete<br>user, skip to page | an existin<br>e 16. |
| Alert Preference                                                                                                    | s<br>Sarah I                                                | @johnsonfinancialgroup.com                                                                                            | 2 hours a              |                                         |                     |
| Users                                                                                                    | Топу                                                        | .@johnsonfinancialgroup.com                                                                                           | 2 days ago             | Ø                                       |                     |
| Accessibility                                                                                                    |                                                             |                                                                                                    |                        |                                         |                     |
| □ Log Off                                                                                                    |                                                             |                                                                                                    |                        |                                         |                     |

Good Morning, Kyle Kasbohm

#### MY JFG 📗

Home Home

Transaction

Fill in Personal and Login Details for this user.

For the phone number, please use a direct phone number when possible. Extensions are not supported. This phone number will be used by the user when logging in to complete a Secure Access Verification Code.

When finished, click **Save New User Details**. Please note, after choosing to save the user, you may be required to complete a Secure Access Code verification via phone call or text message. If so, complete the on-screen prompts to continue.

| First Name    | Last Name     | Email Address            |                       |
|---------------|---------------|--------------------------|-----------------------|
| Rocky         | Balboa        | Rocky@Balboa             | .com                  |
| Phone Country | Phone         |                          |                       |
| United States | (888)769-3796 |                          |                       |
| OGIN DETAILS  |               |                          |                       |
| User ID       | Password      | Confirm Passwo           | ord                   |
| rbalboa       |               |                          |                       |
|               |               | Discard New User Details | Save New User Details |
|               |               |                          |                       |
|               |               |                          |                       |
|               |               |                          |                       |
|               |               |                          |                       |

|               | Home<br>Message Center<br>Transactions<br>Cash Management                           | New PERSO First Nar Rocky | n<br>The | Save User<br>e user has been saved | Email Addr<br>Rocky@Ba | ess<br>alboa.com                                                                                                    |
|---------------|-------------------------------------------------------------------------------------|---------------------------|----------|------------------------------------|------------------------|----------------------------------------------------------------------------------------------------|
| ©<br>[]<br>(? | <ul> <li>Locations &amp; ATMs</li> <li>Services</li> <li>Help</li> </ul>            | Phone Co<br>United        |          | Close                              |                        |                                                                                                    |
| (<br>پې       | } Settings                                                                          | LOGIN     User ID         | DETAILS  | Password                           | Confirm Pa             | ssword                                                                                                    |
|               | Account Preferences<br>Security Preferences<br>Alert Preferences<br>Text Enrollment | rbalboa                   |          |                                    | Discard New User De    | After saving the user, you will be<br>taken to a confirmation screen.<br>Click <b>Close</b> to continue to the<br>next page to set entitlements for<br>this user |
|               | Users                                                                               | _                         |          |                                    |                        |                                                                                                    |
|               | Accessibility                                                                       |                           |          |                                    |                        |                                                                                                    |
| G             | Log Off                                                                             |                           |          |                                    |                        |                                                                                                    |

For additional assistance, please call 888.769.3796 (option 1, then option 2) or email myjfgbusiness@johnsonfinancialgroup.com.

#### MY JFG 📗 Good Morning, Kyle Kasbohm 67 Home Rocky Balboa ≥9 Message Center User Policy 🕐 ≓ Transactions Transactions Features Accounts Cash Management Transaction Filter: Transfers & Payments \$ Filter: All Enabled Disabled 0 Locations & ATMs Services $\sim$ ACH PAYMENT Enabled ACH Payment Can view own transactions ? Help $\sim$ Can Draft/Approve/Cancel Rights \$999,999,999,999,999.99 £\_\_\_\_\_} Settings $\sim$ On the first page of the ✓ Cancel 🗸 Draft Approve G **Bill Payment** Log Off Can view own transactions entitlements options, you will see a Can Draft/Approve/Cancel list of the transaction types that Approval Limits your company has access to on the Check Reorder Ma Maximum Amount left-hand side of the screen. Click Can view own transactions Can Draft/Approve/Cancel a transaction type to edit those Per Transaction \$ 999,999,999,999,999.99 entitlements. Domestic Wire Can view own transactions Daily Per Account \$ 999,999,999,999,999.99 9999999999 Can Draft/Approve/Cancel \$250,000.00 Daily \$ 999,999,999,999,999.99 9999999999 External Transfer Can view own transactions Monthly \$ Can Draft/Approve/Cancel 999,999,999,999,999.99 999999999 \$10,000.00 Funds Transfer Can view own transactions Can Draft/Approve/Cance

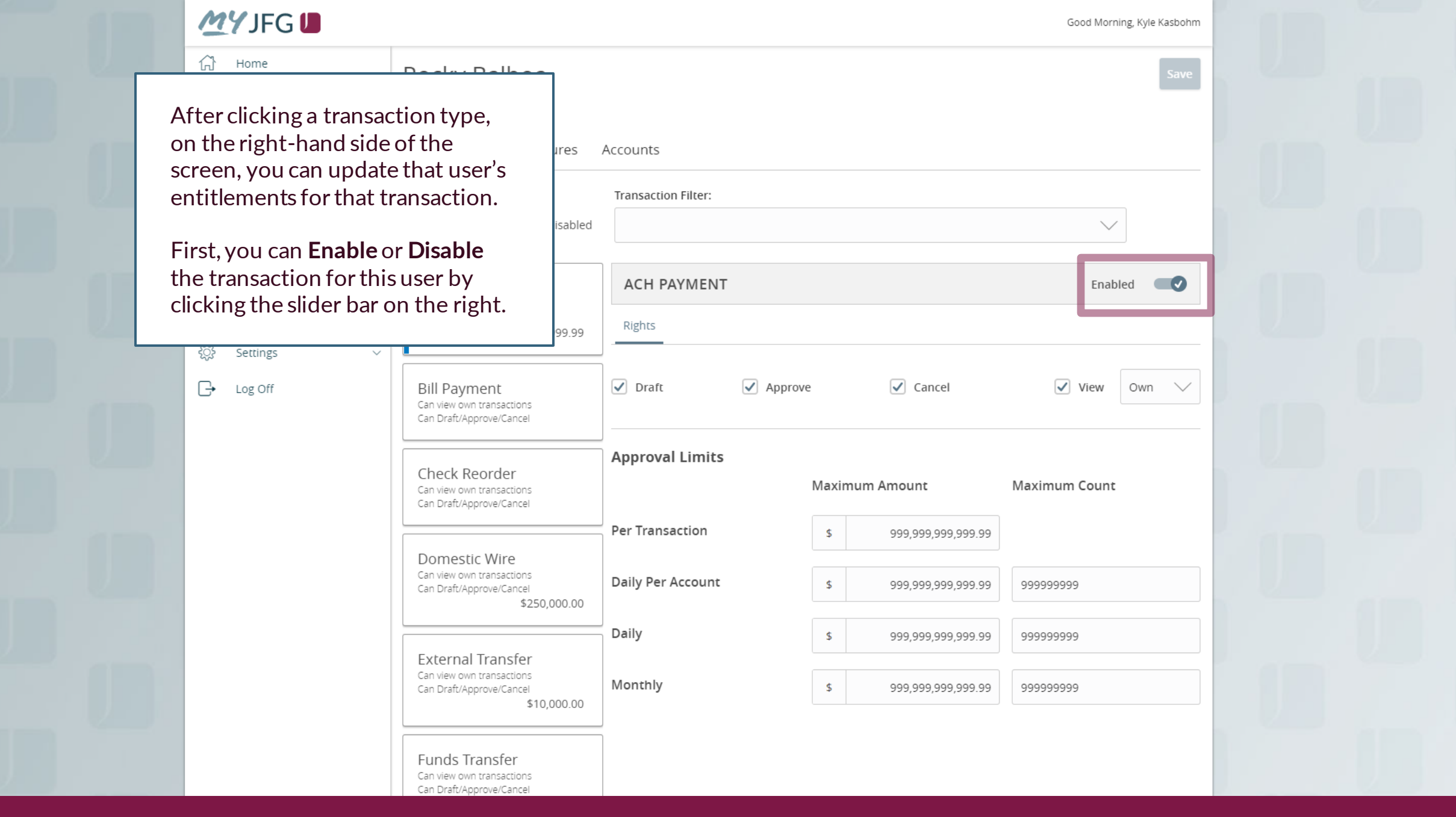

Good Morning, Kyle Kasbohm

|                                                                                                    |                         | Home<br>Message Center<br>Transactions $\checkmark$<br>Cash Management $\checkmark$ | Rocky<br>User Policy (<br>Transact                                                  | Balboa<br>②<br>tions Features                                       | Accounts                        |                    |             |                                              |               |     | Save         |
|----------------------------------------------------------------------------------------------------|-------------------------|-------------------------------------------------------------------------------------|-------------------------------------------------------------------------------------|---------------------------------------------------------------------|---------------------------------|--------------------|-------------|----------------------------------------------|---------------|-----|--------------|
| If a transactior<br>select what act<br>that transactio                                                                                                    | n is e<br>tions<br>n ty | nabled, you can<br>s a user can do fo<br>pe:                                        | Enabled, you can<br>user can do for<br>e:<br>ment<br>n transactions<br>prove/Cancel |                                                                     | ACH PAYMENT                     |                    |             |                                              | Enab          | led | 0            |
| Draft: Ability to create a transaction<br>Approve: Ability to approve that<br>transaction<br>Cancel: Ability to cancel an<br>unprocessed transaction.<br>Select the options that you want this<br>user to have access to do |                         |                                                                                     |                                                                                     | \$999,999,999,999,999.99<br>nent<br>n transactions<br>iprove/Cancel | Rights                          | ✓ Approve ✓ Cancel |             |                                              | View          | Own | $\checkmark$ |
|                                                                                                    |                         |                                                                                     |                                                                                     | eorder<br>n transactions<br>iprove/Cancel                           | Approval Limits Per Transaction |                    | Maxin<br>\$ | 1 <b>um Amount</b><br>999,999,999,999,999.99 | Maximum Count |     |              |
|                                                                                                    |                         |                                                                                     |                                                                                     | IC Wire<br>n transactions<br>pprove/Cancel<br>\$250,000.00          | Daily Per Account               |                    | \$          | 999,999,999,999,999.99<br>999,999,999,999,9  | 999999999     |     |              |
|                                                                                                    | E                       |                                                                                     | Externa<br>Can view ow<br>Can Draft/A                                               | ll Transfer<br>vn transactions<br>pprove/Cancel<br>\$10,000.00      | Monthly                         |                    | \$          | 999,999,999,999,999.99                       | 999999999     |     |              |
|                                                                                                    |                         |                                                                                     | Funds T<br>Can view ow<br>Can Draft/A                                               | ransfer<br>vn transactions<br>pprove/Cancel                         |                                 |                    |             |                                              |               |     |              |

Good Morning, Kyle Kasbohm

### MY JFG 📗

Next, you can select the viewing capabilities for someone with this transaction enabled. Viewing capabilities dictates what the user can see in the Online Activity Center (found in the Transactions menu) for this transaction type.

The options for Viewing are: All: User can see all transactions of this type in the Online Activity Center

Account: User can only see transactions of this type based on accounts they are assigned to. Own: User can only see their own transactions of this type. None: Users cannot see any transactions of this type, even their own.

While your organization may have specific needs for a different setting, we suggest for any user with a transaction enabled to select the **Account** option.

| icy ②                                          |                     |           |                |                        |     |           |           |
|------------------------------------------------|---------------------|-----------|----------------|------------------------|-----|-----------|-----------|
| sactions Features A                            | Accounts            |           |                |                        |     |           |           |
|                                                | Transaction Filter: |           |                |                        |     |           |           |
| All Enabled Disabled                           |                     |           |                |                        |     | $\sim$    |           |
| Payment                                        | ACH PAYMENT         |           |                |                        |     | Enabl     | ed 💽      |
| aft/Approve/Cancel<br>\$999,999,999,999,999.99 | Rights              |           |                |                        |     |           |           |
| Payment                                        | ✓ Draft             | ✓ Approve |                | ✓ Cancel               |     | View      | Account 🗸 |
| w own transactions<br>aft/Approve/Cancel       |                     |           |                |                        |     |           | All       |
| -k Reorder                                     | Approval Limits     |           |                |                        |     |           | √ Account |
| w own transactions<br>aft/Approve/Cancel       |                     |           | Maximum Amount |                        |     | mum Count | Own       |
|                                                | Per Transaction     |           | \$             | 999,999,999,999.99     |     |           | None      |
| ew own transactions<br>aft/Approve/Cancel      | Daily Per Account   |           | \$             | 999,999,999,999,999.99 | 999 | 999999    |           |
| #250,000.00                                    | Daily               |           | \$             | 999,999,999,999.99     | 999 | 999999    |           |
| rnal Transfer                                  | Monthly             |           | \$             | 999,999,999,999.99     | 999 | 999999    |           |

Good Morning, Kyle Kasbohm

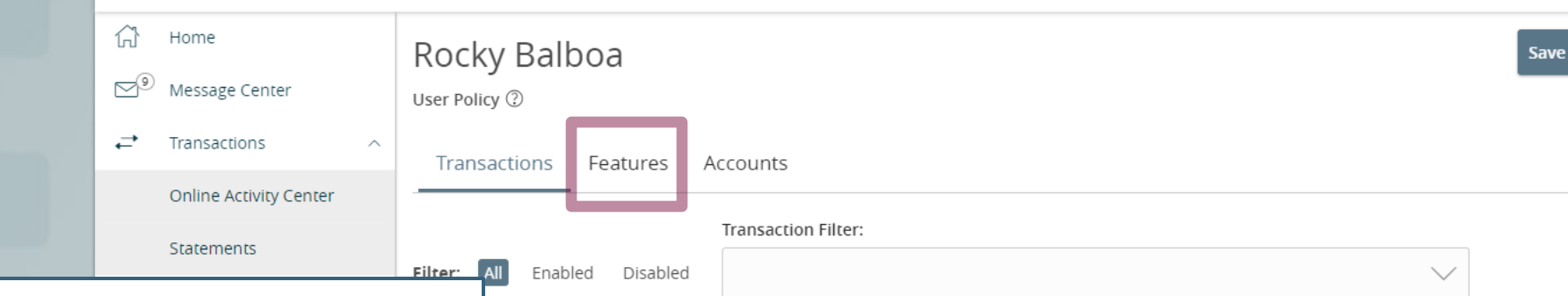

Lastly, you can set approval limits for this user. You cannot set limits above what JFG has set for your organization. The first column is a maximum dollar amount, and the second column is maximum number of transactions. Set the limits for this user and transaction type.

When you are finished with the limits for this transaction type, repeat the process for each transaction type on the left.

When you are finished updating all the transactions, click the Features tab near the top of the page.

| All Enabled Disabled                                                               |                   |           |                        | $\sim$        |
|------------------------------------------------------------------------------------|-------------------|-----------|------------------------|---------------|
| Payment<br>v account transactions<br>ft/Approve/Cancel<br>\$999,999,999,999,999.99 | ACH PAYMENT       |           |                        | Enabled       |
| ayment<br>v own transactions<br>ft/Approve/Cancel                                  | ✓ Draft           | ✓ Approve | ✓ Cancel               | View Account  |
| k Reorder<br>v own transactions<br>ft/Approve/Cancel                               | Approval Limits   | Maxim     | num Amount             | Maximum Count |
| estic Wire                                                                         | Per Transaction   | \$        | 999,999,999,999,999.99 |               |
| v own transactions<br>ft/Approve/Cancel<br>\$250,000.00                            | Daily Per Account | \$        | 999,999,999,999,999    | 999999999     |
|                                                                                    | Daily             | \$        | 999,999,999,999.99     | 999999999     |
| nal transfer                                                                       | Monthly           | \$        | 999,999,999,999.99     | 999999999     |

On the Features tab, you can set more general online banking functions for this user. Set the features you'd like for this user. Below are some general suggestions for the features based on services a user may need access to. However, please set features based on your organization's needs. When you are finished, click the **Accounts** tab to continue.

For any user who will be responsible for ACH, we typically suggest you give them access to any of the "recipient" features in the Rights section.

For a user who will be handling Reverse Positive Pay, you should turn on Enable Centrix Positive Pay in the Rights section.

Finally, Manage Users, found in the Rights section, allows a user to create/edit/delete users. Only assign that to someone you want to have that access.

|                                                      | Good Morning, Kyle Kasbohm                                |       |
|------------------------------------------------------|-----------------------------------------------------------|-------|
| User Policy ②                                        |                                                           |       |
| Transactions Features Accounts                       |                                                           |       |
| FEATURES ③                                           |                                                           |       |
| Q                                                    |                                                           |       |
| RIGHTS                                               |                                                           |       |
| Access to all payment templates                      | Allow one-time recipients                                 |       |
| Can view all recipients                              | Enable Centrix Positive Pay                               |       |
| Manage Recipients                                    | Manage Users                                              |       |
| TRANSACTIONS                                         |                                                           |       |
| Allow ACH Company Entry Description Entry            |                                                           |       |
| CUSTOM FEATURES                                      |                                                           | 1.000 |
| Loan Payments                                        | Watch                                                     |       |
| eStatement Preferences                               | feature.item.featureGroupCustUser/AccountToAccount        |       |
| feature.item.featureGroupCustUser/AddExternalAccount | feature.item.featureGroupCustUser/MemberToMemberT ransfer |       |
| E-STATEMENT                                          |                                                           |       |
| Statements Access (Standard)                         |                                                           |       |

Good Afternoon, Kyle Kasbohm

| ſ;<br>⊠™  | Home<br>) Message Center        |        | Rocky Balboa<br>User Policy <sup>(2)</sup> | Save                                                                                                    |                                                                                             |
|-----------|---------------------------------|--------|--------------------------------------------|----------------------------------------------------------------------------------------------------|---------------------------------------------------------------------------------------------|
| ,≓<br>III | Transactions<br>Cash Management | × >    | Transactions Features Accounts             |                                                                                                    |                                                                                             |
| 3         | Transfers & Payments            | ~      | ACCOUNTS (?)                               |                                                                                                    |                                                                                             |
| 0         | Locations & ATMs                |        |                                            | 0 of 6 accounts shown                                                                                        |                                                                                             |
|           | Services                        | ~      |                                            | Show unassigned accounts                                                                                     |                                                                                             |
| ?         | Help                            | $\sim$ | Number Name View Deposit                   | Withdraw                                                                                                    |                                                                                             |
| र्द्रो    | Settings                        | ~      |                                            | Save                                                                                                    |                                                                                             |
| G         | Log Off                         |        |                                            |                                                                                                    |                                                                                             |
|           |                                 |        |                                            |                                                                                                    |                                                                                             |
|           |                                 |        |                                            | The accounts tab<br>assign rights to th<br>accounts on your<br>To get started, cli<br><b>Unassigned Acco</b> | is where you can<br>his user for the<br>MyJFG profile.<br>ck <b>Show</b><br>b <b>unts</b> . |
|           |                                 |        |                                            |                                                                                                    |                                                                                             |

You will see a listing of the accounts available on your MyJFG profile. Assign rights to the user based on their needs. The different options are as follows:

View: Rights to see the account, balance information, and transaction information.

Deposit: Rights to deposit into that account via MyJFG transactions. For example, if this user needs to do internal transfers into this account, they will need Deposit rights.

Withdraw: Rights to withdraw from the account via MyJFG transactions. For example, if a user is responsible for creating ACH Payment transactions, they will need Withdraw rights to fund the ACH Transaction.

Click Save when you are finished.

|   |              |                         |              |              | Good Afternoon, Kyle Kasbohm                      |
|---|--------------|-------------------------|--------------|--------------|---------------------------------------------------|
|   | Rocky Ba     | lboa                    |              |              | Save                                              |
| ~ | Transactions | Features Accounts       |              |              |                                                   |
| ~ | ACCOUNTS     | 0                       |              |              |                                                   |
| ~ |              |                         |              |              | 6 of 6 accounts shown<br>Hide unassigned accounts |
| ~ | Number       | Name                    | View         | Deposit 🗌    | Withdraw 🗌                                        |
| ~ | ****1302     | BUSINESS GROWTH CKG     | $\checkmark$ | $\checkmark$ | $\checkmark$                                      |
|   | ****600001   | BUSINESS LINE OF CREDIT | $\checkmark$ | $\checkmark$ | $\oslash$                                         |
|   | ****1303     | BUSINESS GROWTH CKG     | $\checkmark$ | $\checkmark$ | $\checkmark$                                      |
|   | ****1304     | BUSINESS GROWTH CKG     | $\checkmark$ | $\oslash$    | $\oslash$                                         |
|   | XXXXXX4321   | External Checking       | •            | $\oslash$    | $\oslash$                                         |
|   | XXXXXX5464   | External Checking       | •            | $\oslash$    | $\oslash$                                         |
|   |              |                         |              |              | Save                                              |
|   | - ×          |                         |              |              |                                                   |
|   |              |                         |              |              |                                                   |

|                         |                                       | ×            | d<br>:epted. | Policy Save             | Rock<br>User Polic<br>Transa | ne<br>sage Center<br>Isactions ~<br>n Management ~<br>Isfers & Payments ~ | ]<br>₂10  <br>; -<br>] (<br>] (<br>] |
|-------------------------|---------------------------------------|--------------|--------------|-------------------------|------------------------------|---------------------------------------------------------------------------|--------------------------------------|
|                         | 6 of 6 accounts shown                 |              |              | Close                   |                              | ations & ATMs                                                             | ) (                                  |
|                         | Hide unassigned accounts Withdraw     | Deposit      | View 🗌       | Name                    | Number                       | ices ~                                                                    |                                      |
|                         |                                       |              | $\checkmark$ | BUSINESS GROWTH CKG     | ****1302                     | ings 🗸 🗸                                                                  | § 9                                  |
| ve a<br>that the update | You will recei<br>confirmation        |              | $\checkmark$ | BUSINESS GROWTH CKG     | ****1303                     | Off                                                                       | Ì,→ I                                |
| ved for this use        | have been sav<br>Click <b>Close</b> . | $\oslash$    | $\checkmark$ | BUSINESS GROWTH CKG     | ****1304                     |                                                                           |                                      |
|                         |                                       | $\checkmark$ | $\checkmark$ | BUSINESS LINE OF CREDIT | ****600001                   |                                                                           |                                      |
|                         | $\oslash$                             | $\oslash$    |              | External Checking       | XXXXXX4321                   |                                                                           |                                      |
|                         | $\oslash$                             | $\oslash$    |              | External Checking       | XXXXXX5464                   |                                                                           |                                      |
|                         |                                       |              |              |                         |                              |                                                                           |                                      |

Good Morning, Kyle Kasbohm

| 12      | Home                 |        |                |                                                                                                    |                                      |                                          |                        |
|---------|----------------------|--------|----------------|----------------------------------------------------------------------------------------------------|--------------------------------------|------------------------------------------|------------------------|
| ы<br>—0 | Home                 |        | User Managemer | nt                                                                                                    |                                      |                                          |                        |
| Mo      | Message Center       |        | ۹ Search Users |                                                                                                    |                                      | Add User                                 |                        |
| ₽       | Transactions         | ~      |                |                                                                                                    |                                      | _                                        |                        |
|         | Cash Management      | ~      | licer 🔺        | Email Address                                                                                                    | Last login a                         |                                          |                        |
| \$      | Transfers & Payments | $\sim$ | 0301           |                                                                                                    | Lustrigin                            |                                          |                        |
| $\odot$ | Locations & ATMs     |        | Bonnie         | iohnsonfinancialgroup.com                                                                                                    |                                      | Ø                                        |                        |
|         | Services             | ~      | Danielle       | . johnsonfinancialgroup.com                                                                                                    |                                      | P                                        |                        |
| ?       | Help                 | $\sim$ | Kula           | - @iobacoafinancialgroup.com                                                                                                    | a minute arro                        | ß                                        |                        |
| ্ট      | Settings             | ^      | Kyle -         | Source of the source of the so | a minute ago                         |                                          |                        |
|         | Account Preferences  |        | O'mayra i      | ⁻@johnsonfinancialgroup.com                                                                                                    | an hour ago                          | Ø                                        |                        |
|         | Security Preferences |        | Sarah          | @johnsonfinancialgroup.com                                                                                                    | a month ago                          | Ø                                        |                        |
|         | Alert Preferences    |        | Sarah          | i@johnsonfinancialgroup.com                                                                                                    | 2 hours ago                          | Ø                                        |                        |
|         | Users                |        | Топу           | .@johnsonfinancialgroup.com                                                                                                    | 2 days ago                           | Ø                                        |                        |
|         | Accessibility        |        |                |                                                                                                    |                                      |                                          |                        |
| G       | Log Off              |        |                |                                                                                                    |                                      |                                          |                        |
| 2       | 0                    |        |                |                                                                                                    | To edit o<br>user, clic<br>that usei | or delete an<br>k the <b>Penci</b><br>r. | existing<br>I icon for |
|         |                      |        |                |                                                                                                    |                                      |                                          |                        |

#### MY JFG 🛽

Good Afternoon, Kyle Kasbohm

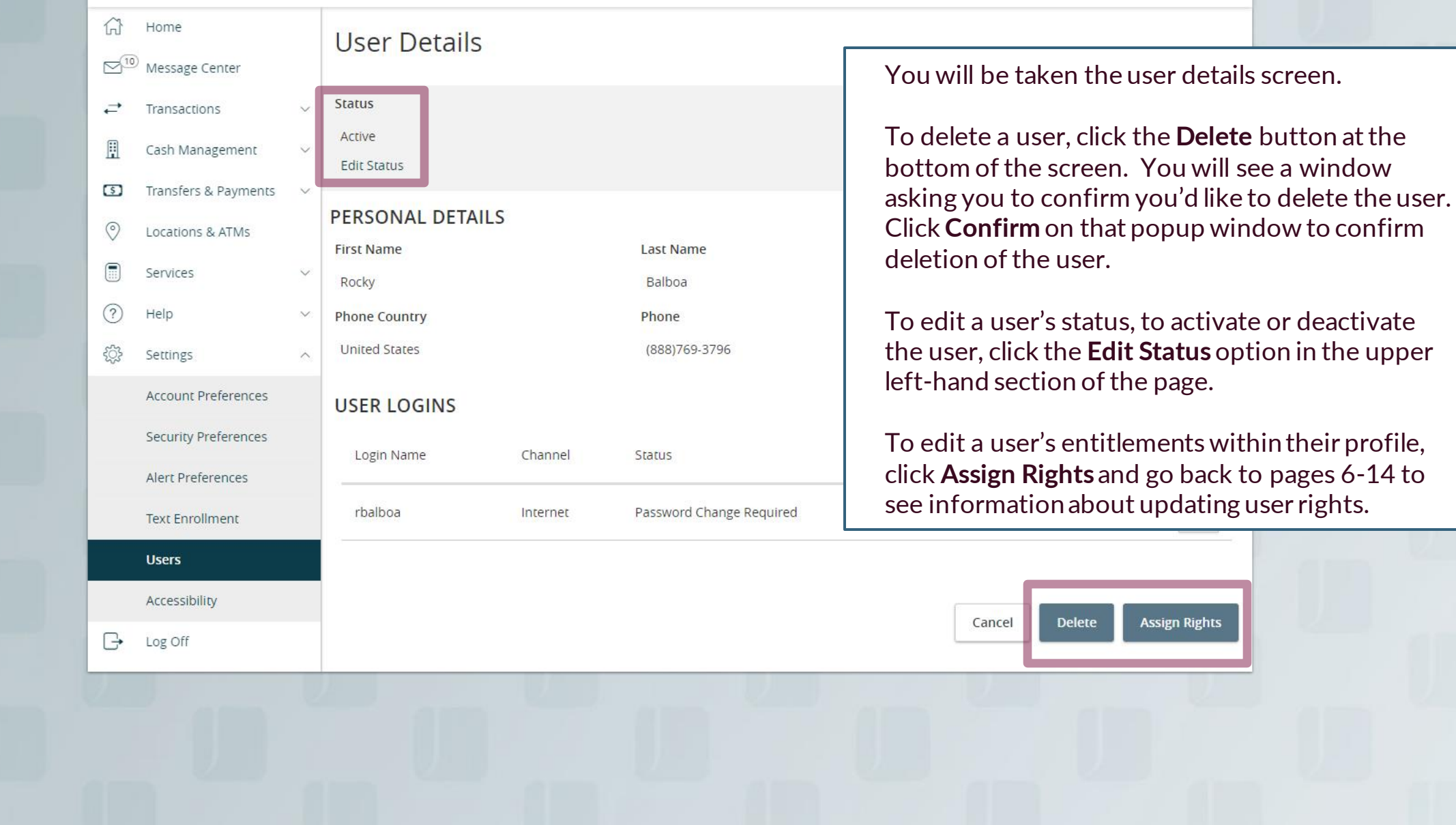

# Thank You

Additional Resources and Support

For additional resources, including "how-to" guides, please visit our online Client Resources page at https://www.johnsonfinancialgroup.com/business/cas h-management/client-resources/

If further support is needed, please call our Johnson Customer Support Center at 888.769.3796 (option 1, then option 2), send a message in the MyJFG Message Center to "MyJFG Business – Cash Mgmt Solutions" or by email at <u>myjfgbusiness@johnsonfinancialgroup.com</u>.

JohnsonFinancialGroup.com

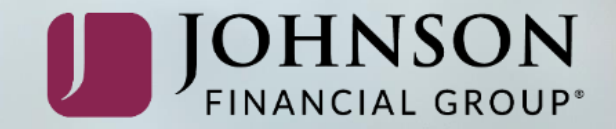